## Multi Media Builder

Εκκινήστε το Multi Media Builder. Θα εμφανιστεί η αρχική οθόνη:

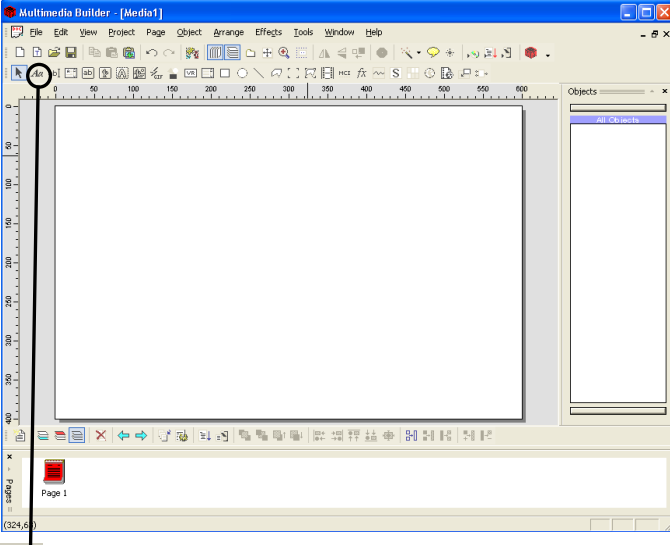

Κάντε κλικ στο εργαλείο Text: Αα

Φέρτε το δείκτη του ποντικιού μέσα στη σελίδα. Θα πάρει τη μορφή του εικονιδίου Rese Πηγαίνετέ το στο επάνω αριστερό μέρος της σελίδας και κάντε κλικ. Θα εμφανιστεί το εικονίδιο Double-Click here... Κάντε διπλό κλικ πάνω του.

| On auron                                                                                                    |                                                                                                    |
|----------------------------------------------------------------------------------------------------|----------------------------------------------------------------------------------------------------|
| Ba Eugaviotei to παραθυρο Text Properties:                                                                                                    | Καντε κλικ στο κουμπι <i>Font</i> .                                                                                                    |
| Text Properties 🛛 🔀                                                                                                    | <u>Θα εμφανιστεί το παράθυρο Γραμματοσειρά:</u>                                                                                                    |
| Label Text Hide Lock position Course Double-Click here Fixed Width Antialias Font Actions Color Interaction Normal Mouse Over Click Center Normal Mouse Over Click Cancel Help            | Γραμματοσειρά:     Στυλ     Μέγεθος:       Arial     Κανονική     15     OK       Arial Narow     Arial Narow     10     Evrovný       O Arial Flounded MT Bol     Evrovný pogný     11       O Arial Flounded MT Bol     Evrovný     11       O Arial Starow     Evrovný     11       O Arial Starow     Evrovný     11       O Arial Starow     Márya     11       E Gaskarvile Old Face     Ackypra     Ackypra       E Gpé     Δακαριτή διαγραφή     Δείγμα       Δακαριτή διαγραφή     Δαφή:     Δαφή:       Υπογράμμιση     Δατική     Δατική |
| Κάντε κλικ στην αναδιπλούμενη λίστα Γραφή<br>Δυτική<br>Δυτική<br>Εβραϊκή<br>βρείτε την Ελληνική<br>Γραφή:<br>Δυτική<br>Συτική<br>Συτική<br>Και κάντε κλικ επάνω της για να την επιλέξετε. | Σβήστε το κείμενο <i>Double-Click here</i> και<br>πληκτρολογήστε την ερώτηση: «Πόσο κάνει 1 + 1;»<br>(Σημείωση: όπου υπάρχει κείμενο προς πληκτρολόγηση εντός<br>εισαγωγικών να το πληκτρολογείτε χωρίς τα εισαγωγικά.)<br>Text Properties<br>Label Text Lock position                                                                                                    |
| Κάντε κλικ στο κουμπί ΟΚ. Το παράθυρο Γραμματοσειρά<br>θα κλείσει και θα επιστρέψετε στο παράθυρο Text<br>Properties.                                                                     | Κάντε κλικ στο κουμπί ΟΚ. Το παράθυρο <i>Text Properties</i><br>θα κλείσει και θα επιστρέψετε στο βασικό παράθυρο του<br>MMB.                                                                                                    |

Κάντε κλικ στο εργαλείο Input Text: abl (βρίσκεται ακριβώς δεζιά από το εργαλείο Text).

Φέρτε το δείκτη του ποντικιού μέσα στη σελίδα (έχει γίνει σταυρός) και σχηματίστε ένα ορθογώνιο πλαίσιο δίπλα στο κείμενο «Πόσο κάνει 1 + 1;». (Για να σχηματίσετε το ορθογώνιο πλαίσιο, πατήστε και κρατήστε πατημένο το αριστερό πλήκτρο του ποντικιού, σύρτε διαγωνίως προς τα κάτω και προς τα δεξιά μέχρι το πλαίσιο να πάρει το μέγεθος που θέλετε κι έπειτα ελευθερώστε το αριστερό πλήκτρο του ποντικιού). Τα αντικείμενα στη σελίδα θα πρέπει να είναι κάπως έτσι:

| Κάντε διπλό κλικ πάνω στο αντικείμενο Text Input Θα                                   | Κάντε κλικ για να επιλέξετε το Integer:               |
|---------------------------------------------------------------------------------------|-------------------------------------------------------|
| εμφανιστεί το παράθυρο Text EditBox:                                                  | Output<br>Type To Variable                            |
| Text EditBox                                                                          | C String EditBox\$                                    |
| Label EditBox OK                                                                      | C Float                                               |
|                                                                                       |                                                       |
| Default Text Text Input                                                               | Σβήστε το όνομα <i>EditBoxN</i> και πληκτρολογήστε το |
| Fixed Width Font                                                                      | γράμμα a (προσογή: αγγλικό <b>a</b> ):                |
| Color V                                                                               | Type To Variable                                      |
| Output<br>Tune To Variable                                                            | C String — EditBox\$                                  |
| StringEdtBox\$ Change, run this Script Direct                                         |                                                       |
| C Integer -                                                                           | • Integer                                             |
| C Float                                                                               | C Float                                               |
| Σβήστε το κείμενο Text Input που βοίσκεται στο πλαίσιο                                |                                                       |
| 2ρηστε το κειμενό τεχι πραί κου ρρισκεται στο κλαιστο<br>δίπλα στη φράση Default Text |                                                       |
| σίπλα στη φραση Dejuni Τεχί.                                                          |                                                       |
| Κάντο κλικ στο κουτάκι αριστορά από την οπί ουή Solid                                 | Κάντο κλικ να αυοίξει η αυαδιπλούμευη λίστα Color κι  |
| Ravie Kik oto kootaki apiotepa ano tijv enikovij Solia                                |                                                       |
| Color                                                                                 | Solid Background                                      |
|                                                                                       |                                                       |
|                                                                                       | automatic                                             |
| Solid Background                                                                      | - Option                                              |
| Color 💌                                                                               |                                                       |
|                                                                                       | Orange                                                |
|                                                                                       |                                                       |
|                                                                                       | More Colors                                           |
|                                                                                       |                                                       |
|                                                                                       | 1                                                     |

Πόσο κάνει 1 + 1; Text Input

Κάντε κλικ στο κουμπί ΟΚ. Το παράθυρο Text EditBox θα κλείσει και θα επιστρέψετε στο βασικό παράθυρο του MMB.

Με τη βοήθεια του εργαλείου *Text* τοποθετήστε ακόμη δύο αντικείμενα *Text* στη σελίδα. Το ένα θα λέει «Σωστά! Μπράβο!» και το άλλο «Λάθος. Προσπάθησε πάλι…». Η σελίδα θα μοιάζει κάπως έτσι:

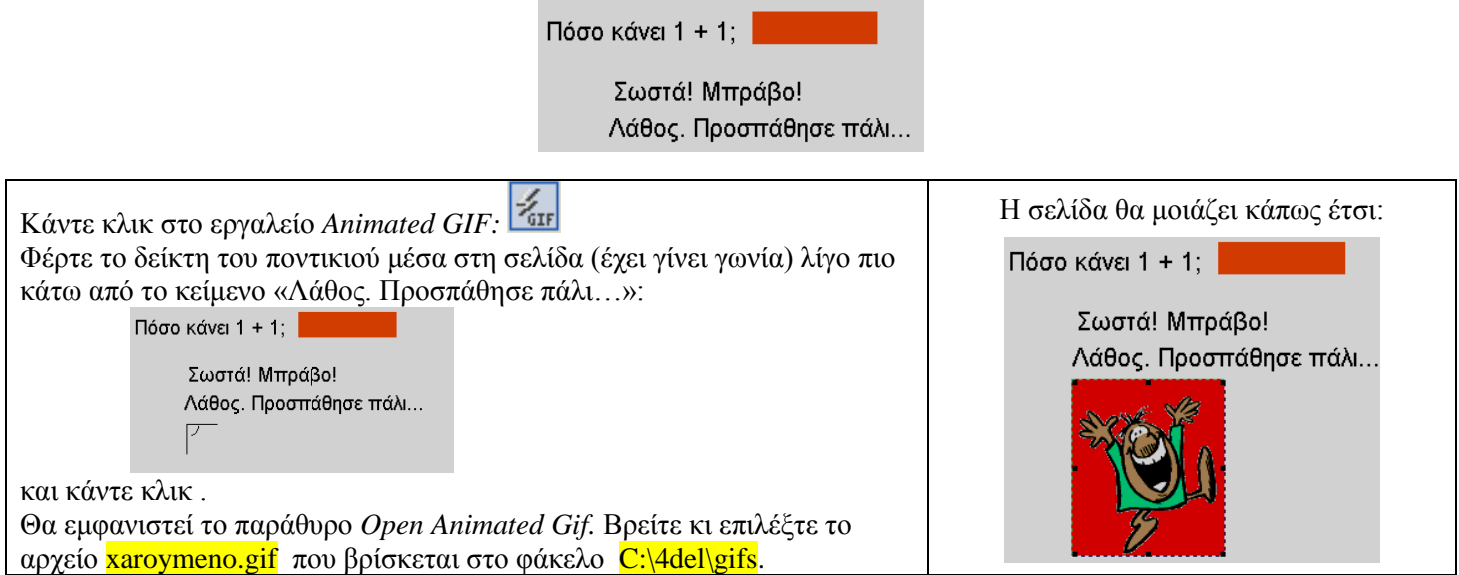

## Multi Media Builder, Άσκηση εζοικείωσης 1

Στο παράθυρο των αντικειμένων (κατακόρυφο παράθυρο στα δεξιά στης σελίδας) κάντε κλικ στα εικονίδια με τα μάτια που βρίσκονται δίπλα στα ονόματα των αντικειμένων Text1, Text2 και AniGif:

| Objects | * |
|---------|---|
|         |   |

| All Objects |           |   |
|-------------|-----------|---|
| 40          | 💢 AniGif  |   |
| a           | 💥 Text2   | 1 |
| a           | 💥 Text1   |   |
| aĮ          | 😎 EditBox |   |
| a           | 😎 Text    |   |

Τα αντικείμενα θα κρυφτούν.

Κάντε κλικ στο εργαλείο Text Button:

Φέρτε το δείκτη του ποντικιού μέσα στη σελίδα και κάντε κλικ δεξιά από το πορτοκαλί πλαίσιο. Θα εμφανιστεί το αντικείμενο *Text Button* και η σελίδα θα μοιάζει κάπως έτσι:

| Πόσο κάνει 1 + 1;                                                                                                    | Button                                                                                                    |
|----------------------------------------------------------------------------------------------------|----------------------------------------------------------------------------------------------------|
| Κάντε διπλό κλικ πάνω στο αντικείμενο Text Button. Θα<br>εμφανιστεί το παράθυρο Text Button:                                                                                                    | Κάντε κλικ στο εικονίδιο με το σημειωματάριο:       Θα         εμφανιστεί το παράθυρο More Actions (Script language):         More Actions (Script language)         Image: This is the place for most actions:         Image: This is the place for most actions:                                                                                                    |
| Πληκτρολογήστε την εντολή If και πατήστε μια φορά το<br>πλήκτρο του διαστήματος (space bar). Θα εμφανιστούν<br>αυτόματα οι εντολές:<br>If () Then<br>Else<br>End<br>Συνεχίστε πληκτρολογώντας <b>a=2</b> μέσα στην παρένθεση.<br>Στην συνέχεια κάντε κλικ έτσι ο δρομέας κειμένου να<br>αναβοσβήνει στην αρχή της κενής σειράς κάτω από την<br>εντολή<br>If (a=2) Then | Κάντε κλικ στο εικονίδιο Wizard:       Θα εμφανιστεί το         παράθυρο Script Wizard:       Αction         Action       Help         OK       Cancel                                                                                                    |
| Στην αναδιπλούμενη λίστα Action βρείτε κι επιλέξτε την<br>εντολή Show<br>Script Wizard<br>Parameter Show<br>FirstPage<br>More Parameters: NewtPage                                                                                                    | Στην αναδιπλούμενη λίστα Parameter βρείτε κι επιλέξτε<br>το αντικείμενο Text1<br>Script Wizard<br>Action Show<br>Dbject / Dbject[n] / Variabe\$<br>AnGifEdBoxText1Text2Text2Text |

| Kάντε κλικ στο κουμπί ΟΚ. Θα επιστρέψετε στο<br>παράθυρο More Actions (Script language) το οποίο τώρα<br>θα είναι έτσι:<br>If (a=2) Then<br>Show ("Text1")<br>Else<br>End                                                                                                    | Κάντε κλικ έτσι ώστε ο δρομέας κειμένου να αναβοσβήνειστην κενή γραμμή κάτω από την εντολή Show ("Text1")και επαναλάβετε τη διαδικασία για το αντικείμενο AniGif.Το παράθυρο More Actions (Script language) θα είναιέτσι:If (a=2) ThenShow ("Text1")Show ("IniGif")ElseEnd                                                                                                    |
|----------------------------------------------------------------------------------------------------|----------------------------------------------------------------------------------------------------|
| Κάντε κλικ έτσι ώστε ο δρομέας κειμένου να αναβοσβήνειστην κενή γραμμή κάτω από την εντολήShow ("AniGif") και επαναλάβετε τη διαδικασία για τοαντικείμενο Text2 μόνο που η εντολή τώρα θα είναι ηHide. Το παράθυρο More Actions (Script language) θαείναι έτσι:If (a=2) ThenShow ("Text1")Show ("Text2")ElseEnd | Κάντε κλικ έτσι ώστε ο δρομέας κειμένου να αναβοσβήνει<br>στην κενή γραμμή κάτω από την εντολή Hide ("Text2")<br>Κάντε κλικ στο εικονίδιο Wizard:<br>Στην αναδιπλούμενη λίστα Action βρείτε κι επιλέξτε την<br>εντολή WavePlay:<br>Seript Wizard<br>Parameter: Produced<br>Parameter: Produced<br>Parameter: Parameter: Parameter |
| Κάντε κλικ στο κουμπί ΟΚ. Θα επιστρέψετε στο         παράθυρο More Actions (Script language) το οποίο θα         είναι έτσι:         If (a=2) Then         Show ("Text1")         Show ("AniGif")         Hide ("Text2")         WavePlay ("c:\4del\sounds\epityxia.we         Else         End                 | Κάντε κλικ έτσι ώστε ο δρομέας κειμένου να αναβοσβήνει<br>στην κενή γραμμή κάτω από την εντολή <i>Else</i> και<br>επαναλάβετε τη διαδικασία, αυτή τη φορά όμως οι εντολές<br>θα είναι:<br>Hide ("Text1")<br>Hide ("AniGif")<br>Show ("Text2") και<br>WaveStop ( <sup>Action</sup> ₩WaveStop).                                                                                                    |

Αφού τελειώσετε, το παράθυρο More Actions (Script language) θα είναι έτσι:

If (a=2) Then
Show("Text1")
Show("AniGif")
Hide("Text2")
WavePlay("c:\4del\sounds\epityxia.wa
Else
Hide("Text1")
Hide("AniGif")
Show("Text2")
WaveStop()
End

Κάντε κλικ στο κουμπί ΟΚ. Το παράθυρο *More Actions (Script language)* θα κλείσει και θα επιστρέψετε στο παράθυρο *Text Button*. Κάντε κλικ στο κουμπί ΟΚ. Το παράθυρο *Text Button* θα κλείσει και θα επιστρέψετε στο βασικό παράθυρο του MMB.

Δοκιμάστε τη λειτουργία της εφαρμογής που φτιάξατε κάνοντας κλικ στο κουμπί *Compile and Run* ή πατώντας το πλήκτρο **F5**. Αποθηκεύστε την εφαρμογή σας στον φάκελό σας (αυτόν με το όνομά σας μέσα στον c:\4del) με όποιο όνομα θέλετε.